## 辽宁省短缺药品预警监测和供应 保障系统操作手册

(医疗机构)

辽宁省政府采购中心

2016年04月

## 一、登录平台

1. 打开辽宁省药品和医用耗材集中采购网 (http://www.lnypcg.com.cn),在首页左侧点击相应的药 品交易平台链接,进入系统登录页面。

2. 输入医疗机构的用户名、密码进行登录。

## 二、短缺药品上报

 1. 医疗机构登录后,点击系统左侧的【采购目录管理】, 在下拉菜单中,点击第二项"采购目录管理",在【有效采 购目录】中选择本医疗机构的短缺药品。

| 辽宁省药品集中采购平台 🛛 🖉 🖗 🤶 🖗                       |   |              |      |                                         |          |                                           |                        |         |                          |          |        |            |          |      |                    |                                            |           |  |
|---------------------------------------------|---|--------------|------|-----------------------------------------|----------|-------------------------------------------|------------------------|---------|--------------------------|----------|--------|------------|----------|------|--------------------|--------------------------------------------|-----------|--|
| 欢迎信息                                        | 1 | 7            | 與采蚊目 | 旧录 天                                    | 效采购      | 目录 打印合同                                   | 1                      |         |                          |          |        |            |          |      |                    |                                            |           |  |
| ○ 下午好! 器 当前角色: 医疗机构                         |   | 通用名:<br>拼音码: |      |                                         |          |                                           | 剂型:<br>流水号:            |         | 初型:<br>該水号:              |          |        | 规格:<br>句奘: |          |      |                    |                                            |           |  |
| 上报甲巯咪唑片需求量                                  |   | 生产企业:        |      |                                         |          |                                           |                        | 入围企业:   |                          |          |        |            | 配送企业:    |      |                    | 查询简单查询                                     |           |  |
| 药品库管理 🛛 🎽                                   |   |              |      | 商品名:                                    |          |                                           |                        | 药品      | 战势别:                     |          |        |            | 配送状态: 全部 |      |                    |                                            |           |  |
| 采购目录管理                                      |   |              |      |                                         |          |                                           |                        |         |                          |          |        |            |          |      |                    |                                            |           |  |
| 勾洗采购目录                                      | J | 序号           | 流水号  | 通用名                                     | 商品名      | 刻型                                        | 规格                     | 包装      | 生产企业                     | 采购限价     | 中标零售价  | 药品来源       | 是否新版国家基药 | 关系状态 | 配送企业               | 操作                                         |           |  |
| 采购目录管理                                      |   | 1            | -    | (乳糖酸)<br>阿奇霉素                           | 其仙       | 注射剂(朱十物针<br>剂)_东干粉针剂一静<br>注(既可肌注又可<br>静注) | 0.25g                  | 2支/     | 东北制药集团沈<br>阳第一制药有限<br>公司 | 5.8      | 10.00  | 限价竟价       | 否        | 已同意  | AND DESCRIPTION OF | <ul><li>→设置配送企业</li><li>◆短缺药上报</li></ul>   |           |  |
| 每乘未购申报<br>短缺药品查询                            | · | 2            | 1    | 12种复合维<br>生素                            |          | 注射剂(东干粉针<br>剂)_东干粉针剂一静<br>注(既可肌注又可        | 复方                     | 10支/    | 山西普德药业有<br>限公司           | 1014     | 140.00 | 重点监控       | 否        | 已同意  |                    | ▲ 设置配送企业  <br>▲ 短缺药上报                      |           |  |
| 采购管理 🗧                                      |   |              |      | 10秒回甘志                                  |          | RF-生 /                                    | 250ml:12.5g            | 1瓶/     | 福建天泉药业股                  | -        | 100.00 | 网络森林       | <b>T</b> |      | COLUMN ST.         | ▲ 设置配送企业                                   | -         |  |
| 入库管理                                        |   | 3            | 1    |                                         |          | 注剂权                                       | (5%)                   | 瓶       | 份有限公司                    | 1000.572 | 100100 | RUIRUI     | -        | CPX  | 17                 | ▲短缺药上报                                     | -         |  |
| 回款管理 😵                                      |   | 4            | 94 M | A群链球菌                                   | 沙培林      | 注射剂C东干粉针<br>剂)_东干粉针剂-肌<br>注               | 1 KE                   | 5支/     | 国药集团兽亚<br>(山东)制药有<br>限公司 | -        | 100.36 | 限价竟价       | 否        | 已同意  | CR - Benny         | <ul><li> 、公置配送企业   、短缺药上报</li></ul>        |           |  |
| 退货管理                                        |   |              |      | • · · · · · · · · · · · · · · · · · · · |          |                                           | 0.67g:L-谷氨             | 17-68-1 | Kotobuki Pharma          |          |        |            |          |      | The later I        | ▲沿衆南洋企业Ⅰ                                   |           |  |
| 信息反馈                                        |   | 5            | 5    | 心心酸钠                                    | 麦滋林      | 冲剂(颗粒剂)_含糖                                | 毗接663.3mg,<br>现它酸钠2.0m | 15余)    | ceutical Co. Lt<br>d(日本) | 1.0      | (0.4)  | 限价竟价       | 否        | 已同意  | HARD N.            | ▲短缺药上报                                     | <u>87</u> |  |
| 系统管理         *           耗材采购情况管理         * |   | 6            | -    | N(2)-L-丙氨<br>戰-L-谷氨酸<br>肢               | (<br>欣坤畅 | 注射剂(东干粉针<br>剂),冻干粉针剂一静<br>注(既可肌注又可<br>静注) | 10g                    | 1瓶/     | 海南灵康制药有<br>限公司           | 89       | 10.00  | 限价竟价       | 否        | 已同意  | CHARGESTING<br>COL | <ul><li>▲设置配送企业  </li><li>▲短缺药上报</li></ul> |           |  |
|                                             |   | 7            |      | α-硫辛酸                                   | 奥力宝      | 注射液                                       | 12ml:0.3g              | 5支/     | STADApharn GubH          | -        | 10.00  | 限价竟价       | 否        | 已同意  | COLUMN STREET, ST. | ▲设置配送企业                                    |           |  |

通过点击短缺药品信息列表右侧对应的【短缺药上报】 按钮,进入短缺药品上报界面。

2. 在短缺药品上报界面中,完整填写"短缺药品类型"、
 "短缺原因"和"说明"等信息后,点击【上报】按钮将短
 缺药品信息上报至对应的卫生计生行政部门。

| 短缺药品上报                 |                                     |                |                                       |
|------------------------|-------------------------------------|----------------|---------------------------------------|
| 流水号:                   | 88987                               | 通用名:           | (乳糖酸)阿奇霉素                             |
| <b>剂型:</b>             | 注射剂(冻干粉针剂)_冻干粉针剂-静注(既可肌注又可静注)       | 规格:            | 0.25g                                 |
| 生产企业账号:                | S1167                               | 生产企业名称:        | 东北制药集团沈阳第一制药有限公司                      |
| 配送企业账号:                | J0214                               | 配送企业名称:        | CT_TERMARKS                           |
| 短缺药品类型:                | 请选择▼*                               | 短缺原因:          |                                       |
| 说明:<br>说明: 1.根据短款药品的供用 | 应情况,将其分成三类:一类短缺药品是指连续6个月及以上不能正常供应的好 | 药品,二类短缺药品是指连续s | 一番後後一<br>「新経後後一<br>原材料超築<br>用重少<br>其他 |
| 止常供应的约品。               |                                     |                |                                       |
|                        | 上报                                  | 返回             |                                       |

## 三、短缺药品查询

医疗机构如需对已上报至卫生计生行政部门的短缺药 品的历史信息进行查询,点击系统左侧的【采购目录管理】, 在下拉菜单中,点击第四项"短缺药品查询",在【短缺药 品上报历史】中查看已上报的短缺药品信息。

| 欢迎信息                                          |     |          | 短缺药品       | 上报历史                                    |       |                          |              |                 |          |        |          |                                            |      |      |
|-----------------------------------------------|-----|----------|------------|-----------------------------------------|-------|--------------------------|--------------|-----------------|----------|--------|----------|--------------------------------------------|------|------|
| <ul> <li>○下午好!</li> <li>器当前角色:医疗机构</li> </ul> | P   |          | 3          | t水号:                                    |       | 道用名                      |              | 部。              | 2:       |        | 規        | 稽:                                         |      | a)   |
| 上报甲巯砷唑片需求里                                    | 8   |          | Li         | and and and and and and and and and and | н     | T. ST                    |              | HARD TO THE MAN |          |        | Merca.at |                                            |      | *.   |
| 药品库管理                                         | 8   |          |            |                                         |       |                          |              |                 |          |        |          |                                            |      |      |
| 采购目录管理                                        | ۲   | 席        | 计流水号       | 通用名                                     |       |                          | 現格           | 生产企业            | 成正金业     | 加联类型   | 上很时间     | 短秋原因                                       | 说明   | 调剂状态 |
| 勾选采购目录                                        | -   | 1        | terms,     | (3(種語) 99首                              | 注册组G  | #+的针颈)。#+粉针诊<br>可肌注又可静注) | 「神王(氏 0.25   | (1)(1)          |          | —⇒     | 201 -1 - | 现亡月及以上不能止                                  |      | 未调剂  |
| 采购目录管理                                        |     | 2        | 1011       | 阿德福韦酯                                   |       | 股囊创                      | 10mg 11      | THAR            | 100      | 三类     | 201 3-2  | 62                                         |      | 日週刻  |
| 着资采的申报                                        |     | 3        | 1007       | (乳粉飲)阿白                                 | 汪相"   |                          | -静王(肤 0.25 F | -8155           | a citize | -\$    | 201 -1   | for an an an an an an an an an an an an an | ×    | 未调剂  |
| 被缺药品查询                                        |     | 1        | 月: 1.根     | 構造就药品的供                                 | 应備見・将 | 第分成三类:一类短数               | 药品是指连续6个月及   | 以上不能正常供应的药品     | ; 二类短款药品 | 是描连续3- | 个月及以上不能  | 王常供应的药品:三类短款药品是指连续                         | 1个月及 | 以上不能 |
| 系胸管理                                          | 8   | <b>1</b> | R PRIZE 35 | (d2) *                                  |       |                          |              |                 |          |        |          |                                            |      |      |
| 入库管理                                          | 8   |          |            |                                         |       |                          |              |                 |          |        |          |                                            |      |      |
| 国外协调                                          | (8) |          |            |                                         |       |                          |              |                 |          |        |          |                                            |      |      |